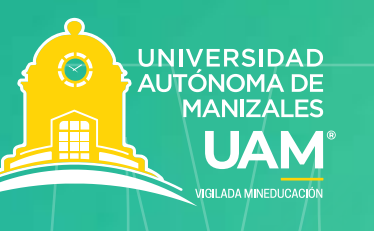

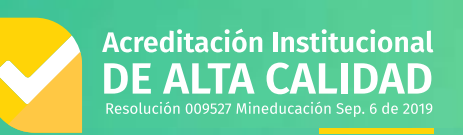

# **INTERVISION OF ANTICATION OF ANTICATUA OF ANTICATUA OF ANTICATUA OF**

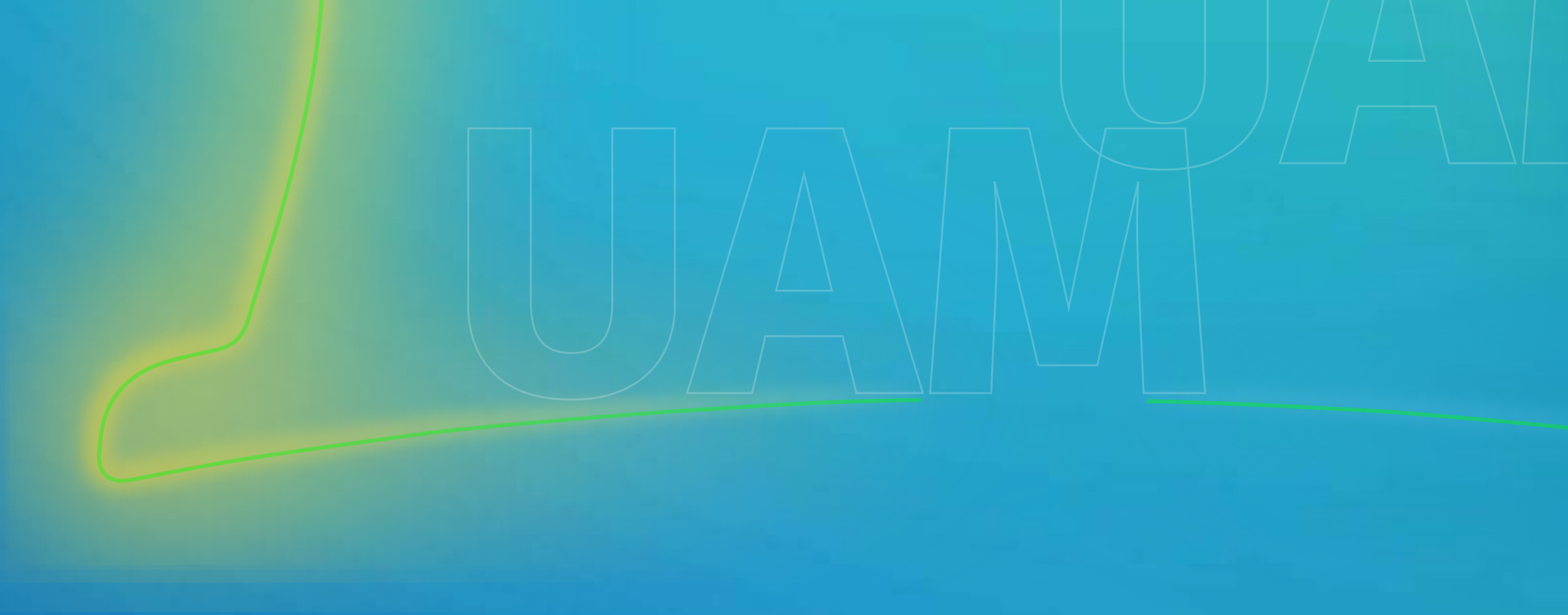

## INSTRUCTIVO PROCESO DE FINANCIACIÓN UAM

### **CONCEPTOS:**

### SOLICITUD DE FINANCIACIÓN:

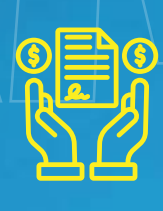

Documento diligenciado tanto por el deudor principal como avalista para solicitar crédito ante la UAM.

**PAGARÉ:** 

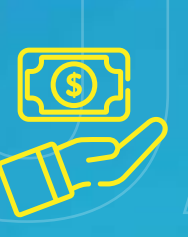

Documento firmado por el deudor principal y el avalista comprometiéndose en el pago a cuotas con la UAM.

### **DEUDOR PRINCIPAL:**

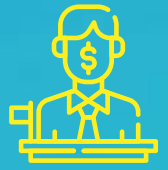

Es el estudiante del programa a cursar en la UAM.

### **AVALISTA:**

# Es la persona que le sirve de soporte, aval o deudor solidario en el proceso.

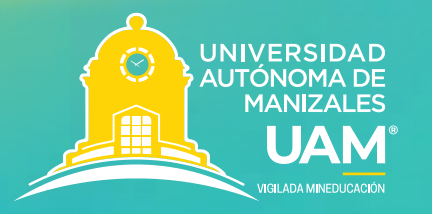

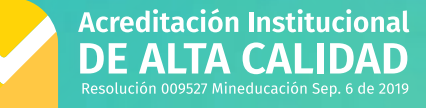

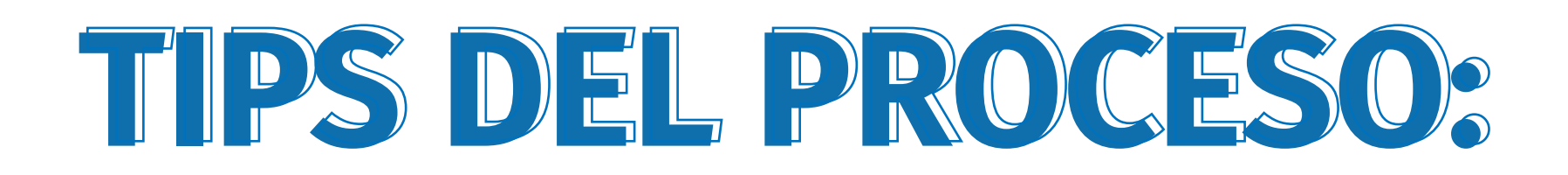

- Los correos electrónicos deben ser **claros y personales,** con suficiente espacio para incluir tanto la solicitud de financiación como el pagaré, que deberá ser certificado con las firmas virtuales del deudor principal y del avalista (no utilizar correos empresariales ni de la universidad).
- Las referencias personales y/o familiares **deben ser diferentes** tanto del deudor principal como del avalista.
- Indique el valor del rango a elegir y el número de cuotas, que pueden ser de uno (1) a cinco (5), dependiendo del tiempo de inicio del proceso.
- Todos los documentos deben subir en formato PDF y ser legibles; de lo contrario, el proceso no continuará.
- Al recibir la solicitud, se revisará y, si hay algún error o cambio, se enviará un mensaje con las indicaciones al correo proporcionado. Por favor, realice los ajustes rápidamente para agilizar el proceso y poder enviar los documentos (solicitud y pagaré) a la certificadora para las firmas virtuales.
- Email de contacto para el proceso: **auxiliar.cartera@autonoma.edu.co**
- Correo de certificación: Es importante tener en cuenta que tanto la solicitud de financiación como el pagaré se enviarán a los correos proporcionados en la solicitud y desde esta dirección: sign.nomina.cartera@autonoma.edu.co.
- Es crucial no sobreponer las firmas, ya que los documentos serán anulados. El espacio para cada firma debe ocupar hasta la mitad de la hoja.

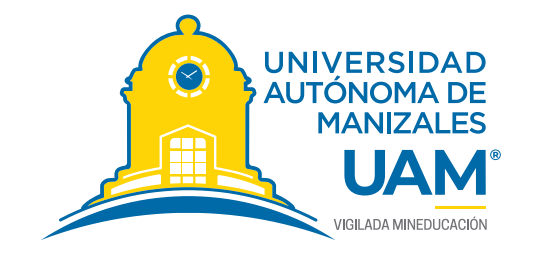

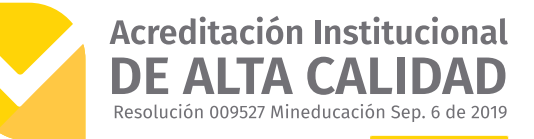

# Descripción proceso paso a paso:

**1.** Debe estar admitido en el programa a cursar con la uam.

2. Diligenciar el formato de financiación con todos los datos solicitados tanto del deudor principal como el avalista.

| so a un area pr E unan Pr unan D managapp |                                                                                                    |                                                                   |                                |      |
|-------------------------------------------|----------------------------------------------------------------------------------------------------|-------------------------------------------------------------------|--------------------------------|------|
| PORTAL DE                                 |                                                                                                    |                                                                   |                                |      |
| Phonecoscion                              | Solicitudes de Finan                                                                                     | ciamiento                                                         |                                |      |
|                                           |                                                                                                    |                                                                   |                                |      |
| Deudor Principal *                        | Fecha de expedición (dia/mes//                                                                           | iño) *                                                            |                                |      |
|                                           |                                                                                                    |                                                                   | dusor on                       | itud |
|                                           |                                                                                                    |                                                                   |                                |      |
| id Cadula Auslista                        | Availata                                                                                                 | Ertado                                                            | Facha                          |      |
| No se encontraron resultados.             | P VIII D M                                                                                               | Estatio                                                           | recha                          |      |
|                                           |                                                                                                    |                                                                   |                                |      |
|                                           |                                                                                                    |                                                                   |                                |      |
|                                           |                                                                                                    |                                                                   |                                |      |
|                                           |                                                                                                    |                                                                   |                                |      |
|                                           |                                                                                                    |                                                                   |                                |      |
|                                           | Manuface Av                                                                                              | ud-2                                                              |                                |      |
|                                           | ¿Necesitas Ay                                                                                            | uda?                                                              |                                |      |
| Consulta                                  | ¿Necesitas Ay<br>los intructivos aquí, o contáctanos a                                                   | <b>uda?</b><br>través de los siguientes canal                     | es:                            |      |
| Consulta I                                | ¿Necesitas Ay<br>los intructivos aquí, o contáctanos a                                                   | <b>uda?</b><br>través de los siguientes canal                     | es:                            |      |
| Consulta I                                | ¿Necesitas Ay<br>los intructivos aquí, o contáctanos a                                                   | <b>uda?</b><br>través de los siguientes canal                     | es:                            |      |
| Consulta I<br>PORTAL DE<br>FINANCIACIÓN   | ¿Necesitas Ay<br>los intructivos aquí, o contáctanos a                                                   | <b>uda?</b><br>través de los siguientes canal                     | es:                            |      |
| Consulta l<br>PORTAL DE<br>FINANCIACIÓN   | ¿Necesitas Ay<br>los intructivos aquí, o contáctanos a<br>Solicitud Finar                                | uda?<br>través de los siguientes canal<br>nciamiento              | es:                            |      |
| Consulta l<br>PORTAL DE<br>FINANCIACIÓN   | ¿Necesitas Ay<br>los intructivos aquí, o contáctanos a<br>Solicitud Finar                                | uda?<br>través de los siguientes canal                            | es:                            |      |
| PORTAL DE<br>FINANCIACIÓN                 | ¿Necesitas Ay<br>los intructivos aquí, o contáctanos a<br>Solicitud Finar                                | uda?<br>través de los siguientes canal                            | es:<br>Avalista                |      |
| PORTAL DE<br>FINANCIACIÓN                 | ¿Necesitas Ay<br>los intructivos aquí, o contáctanos a<br>Solicitud Finar<br>Información S               | uda?<br>través de los siguientes canal<br>nciamiento<br>Solicitud | es:<br>Avalista                |      |
| PORTAL DE<br>FINANCIACIÓN                 | ¿Necesitas Ay<br>los intructivos aquí, o contáctanos a<br>Solicitud Finar<br>Información S               | uda?<br>través de los siguientes canal<br>nciamiento<br>Solicitud | es:<br>Avalista                |      |
| PORTAL DE<br>FINANCIACIÓN<br>Inscrito     | ¿Necesitas Ay<br>los intructivos aquí, o contáctanos a<br>Solicitud Finar<br>Información s<br>semestre * | uda?<br>través de los siguientes canal<br>nciamiento<br>Solicitud | es:<br>Avalista<br>Matricula * |      |
| PORTAL DE<br>FINANCIACIÓN<br>Inscrito     | ¿Necesitas Ay<br>los intructivos aquí, o contáctanos a<br>Solicitud Finar<br>Información s<br>semestre * | uda?<br>través de los siguientes canal<br>nciamiento<br>Solicitud | es:<br>Avalista<br>Matricula * |      |
| PORTAL DE<br>FINANCIACIÓN<br>Inscrito     | ¿Necesitas Ay<br>los intructivos aquí, o contáctanos a<br>Solicitud Finar<br>Información S<br>Semestre * | uda?<br>través de los siguientes canal<br>nciamiento              | es:<br>Avalista<br>Matricula * |      |

### Información Personal

| Nombres *                      | Apellidos *                                                                                                    | Tipo de Identificación *                |
|--------------------------------|----------------------------------------------------------------------------------------------------|-----------------------------------------|
| EMMANUEL                       | PULIDO LOZANO                                                                                                    | Cédula de Ciudadania (para colombianos) |
|                                |                                                                                                    |                                         |
| Identificación *               | Seleccionar país, departamento y por último ciodad. Para el exterior solo país.                                                         |                                         |
| Identificación *<br>1022417284 | Seleccionar país, departamento y por último ciodad. Para el exterior solo país.<br>Lugar de expedición *<br>Colombia >> Bogotá, D.C. >> |                                         |

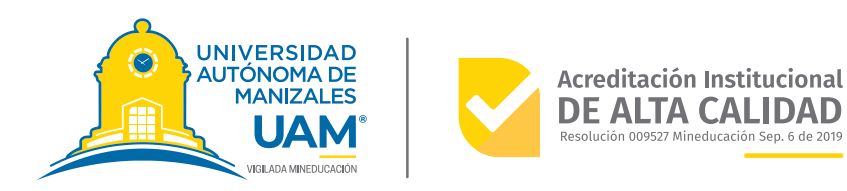

### 3. Enviar los documentos que se piden en el proceso de financiación

| 8=0                                                                                                    | Proceso                                                 | de <b>jinanciacion</b>                           |                                     |
|----------------------------------------------------------------------------------------------------|---------------------------------------------------------|--------------------------------------------------|-------------------------------------|
| Aceptor Documento de identidad Cambiar documento                                                                                                    | Subido                                                  | Paz y salvo de la UAM<br>Subir documento         | Sin Subir                           |
| Documento de identidad ampliado al 150%. Hemoclasificación (RH, si el<br>tocumento no lo tiene).<br>En caso de ser extranjero: pasaporte y cédula de extrajería con vigencia del<br>seriodo académico a cursar. | Fecha sabida: 17/03/2025 04:27 PM<br>Fecha de revisión: | Documento que aplica solo para alumnos antiguos. | Fecha subida:<br>Fecha de revisión: |
| Recibo de Matrícula<br>Cambiar documento                                                                                                    | Subido                                                  |                                                  |                                     |
| Egetjobid398297060.pdj<br>Documento de la matricula de determinado periodo acadêmico                                                                                                    | Fecha subida: 17/03/2025 04:28 PM                       |                                                  |                                     |

**Deudor principal:** documento de identidad, recibo de matrícula, paz y salvo (si es estudiante antiguo). La consignación debe realizarse a través del portal de pagos de la UAM, con el concepto "matrícula", o, si es un abono parcial, subir el recibo correspondiente.

**Avalista empleado:** documento de identidad, certificado laboral vigente y declaración de renta (si aplica).

**Avalista independiente:** documento de identidad, certificado de ingresos firmado por contador público, y/o declaración de renta.

**4.** Al dar click en aceptar, entra al sistema de financiación de la UAM para realizar la revision de los documentos y los datos de la solicitud Si es necesario corregir documentos ilegibles o información errónea en la solicitud, esté atento a las notificaciones enviadas al correo registrado. El estado no cambiará hasta que se verifiquen los ajustes.

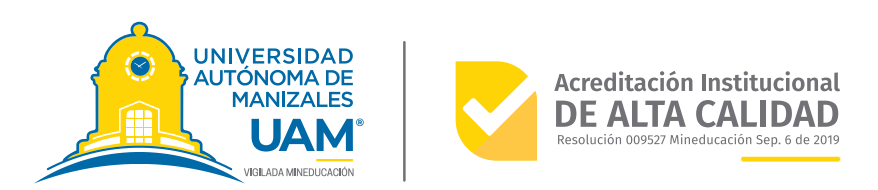

**5.** La UAM descarga la solicitud de financiación y la envía a los correos para la firma virtual de las partes. Primero llegará al deudor principal (estudiante) y luego al avalista.

**6.** Una vez firmado por las partes, la UAM envía nuevamente el pagaré para la firma virtual. Primero llegará al deudor principal (estudiante) y luego al avalista.

7. Una vez revisadas las firmas, se completa el proceso de legalización de matrícula y se continúa con el pago de las cuotas del compromiso.

**8.** Los pagos se pueden realizar directamente en la página de la UAM a través del portal de pagos, seleccionando "cuota financiación", generando el recibo y pagando vía PayPal. También puede hacer una transferencia a las cuentas de la UAM, luego ingresar al portal de pagos, seleccionar "cuota financiación", generar el recibo por el monto transferido, y subir el comprobante de la consignación, que debe estar en formato JPG. Asegúrese de diligenciar los datos solicitados.

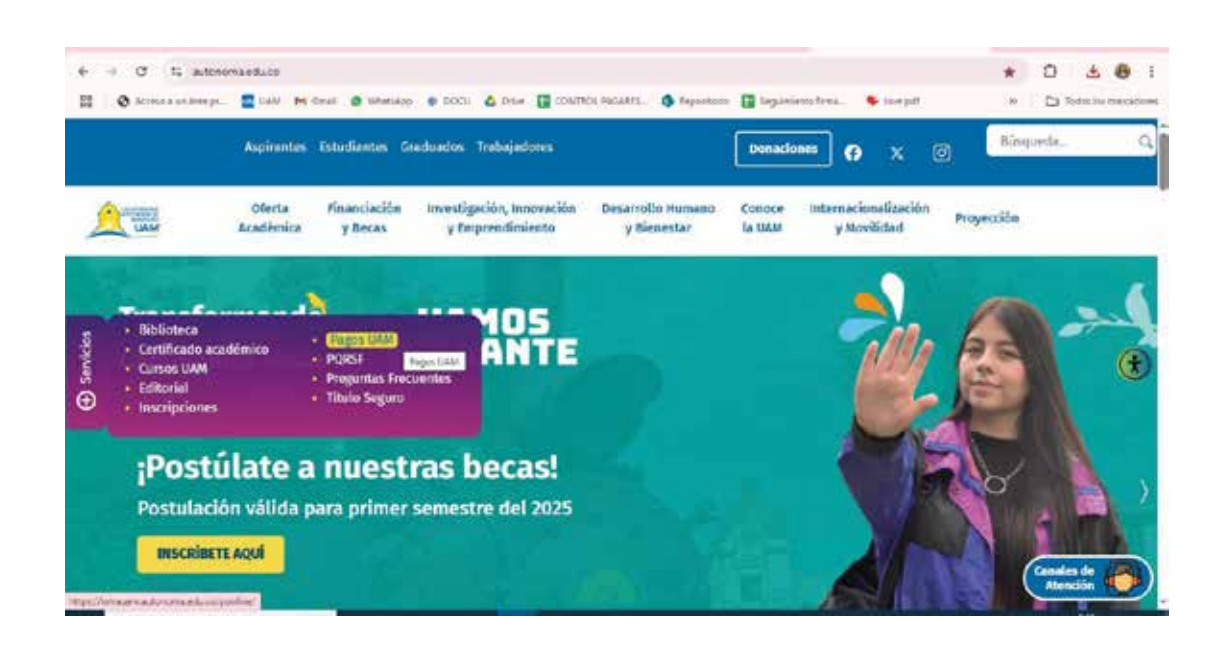

| e. | 6 ) 0 1 intraamaduco/coline/ |   |        |          |  |        |                 | \$           | 0 ± 0 :           |            |    |                        |
|----|------------------------------|---|--------|----------|--|--------|-----------------|--------------|-------------------|------------|----|------------------------|
| 88 | Ø Accossion Season-          | - | N Geal | Ø Wetake |  | & Dive | CONTROL PACARDS | D Reportance | Separate Separate | 🗣 loss pel | 30 | C Toder let santations |
|    |                              |   |        |          |  | FÅ     | CIL Y RAI       | PIDO         |                   |            |    | ĉ                      |

### nez cos en algona de las dos opciones

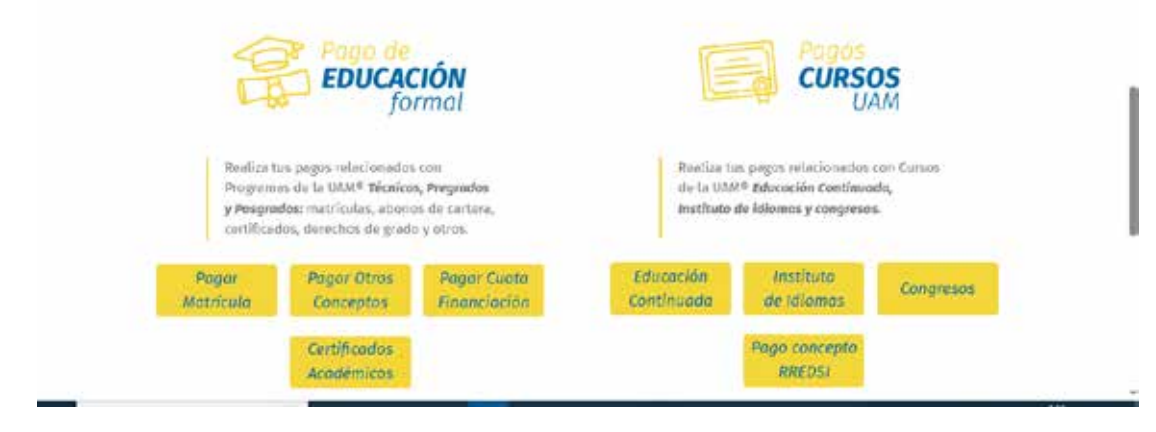

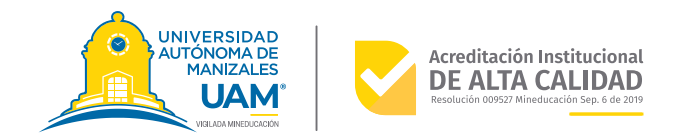

# 9. Puede revisar si los pagos están subidos por intrauam, servicios financieros, mis pagos.

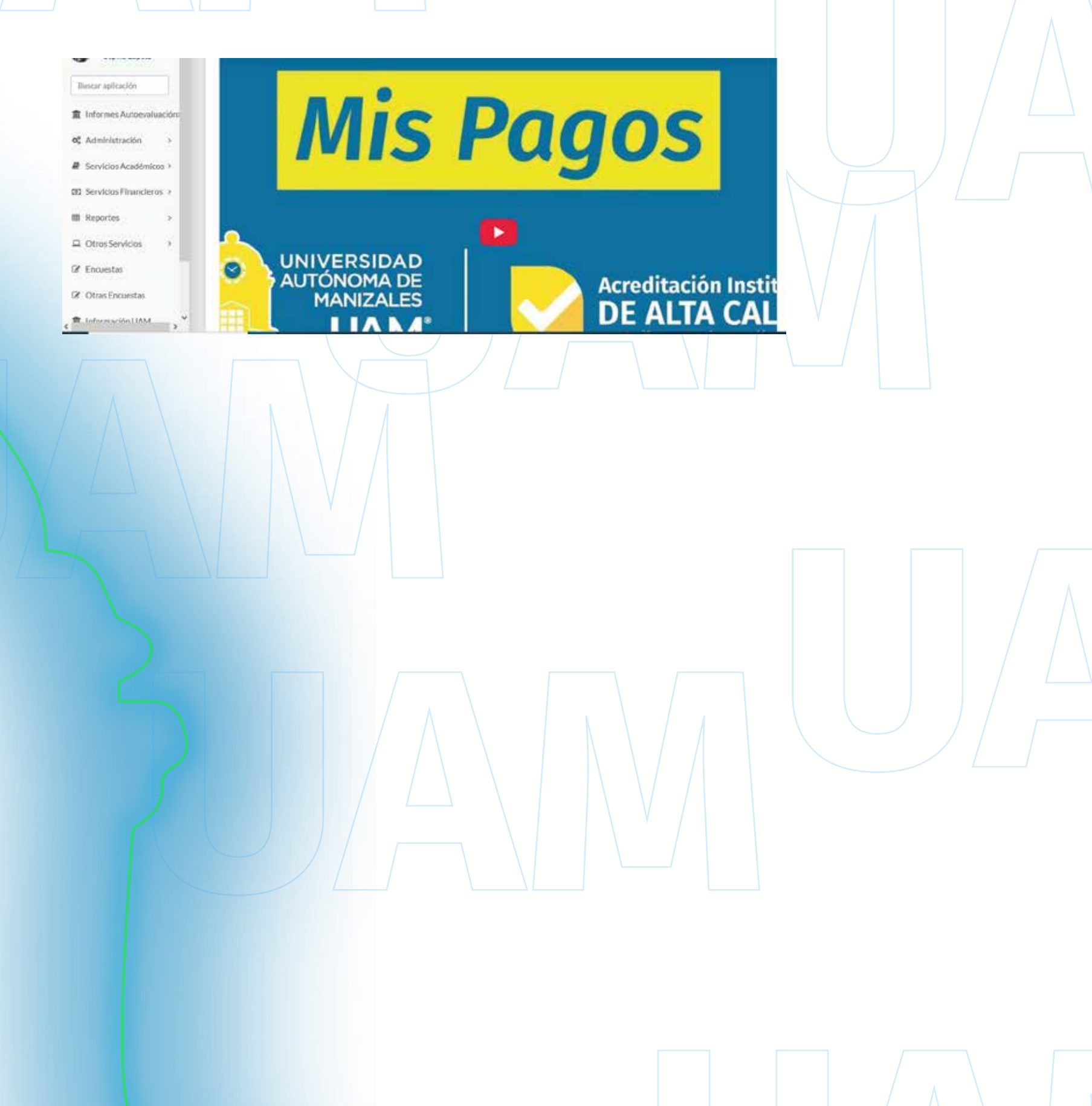

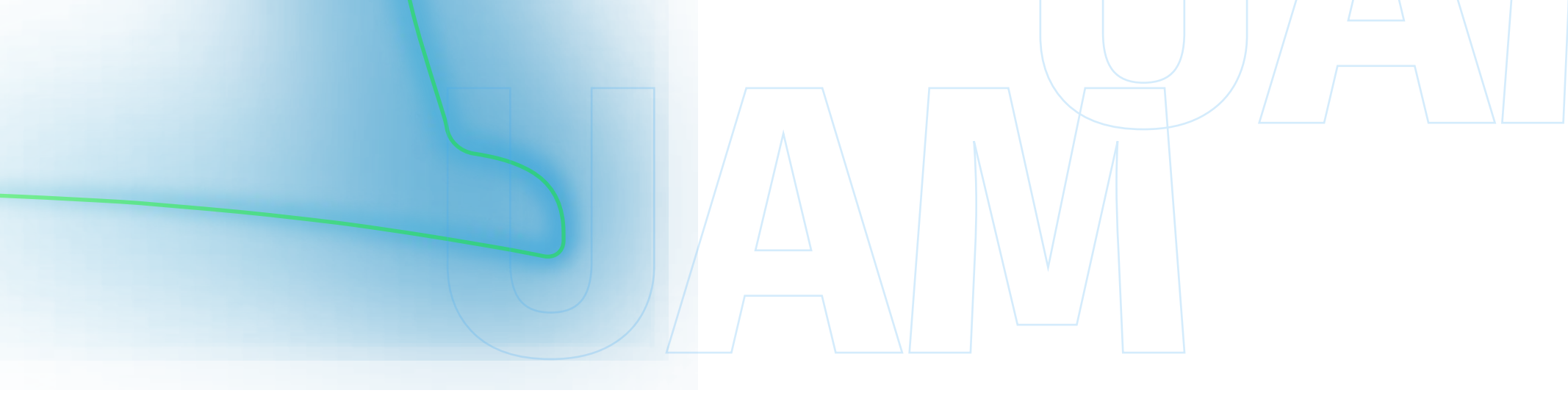

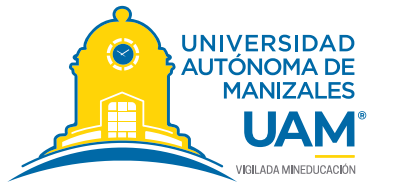

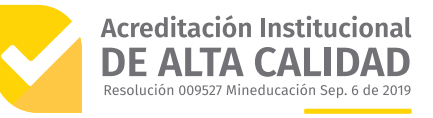